# Comunidad Interamericana sobre Sistemas de Seguridad y Emergencia (Comunidad-SES) Proceso y pasos para el registro

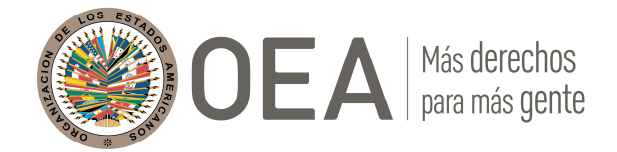

Septiembre de 2021

- Ir al Portal Educativo de las Américas
  - <u>https://portal.educoas.org/</u>
- Dirigirse a la solapa de Redes y Comunidades

OEA Más derechos para más gente

• Desde el menú, seleccionar DSP | DPS

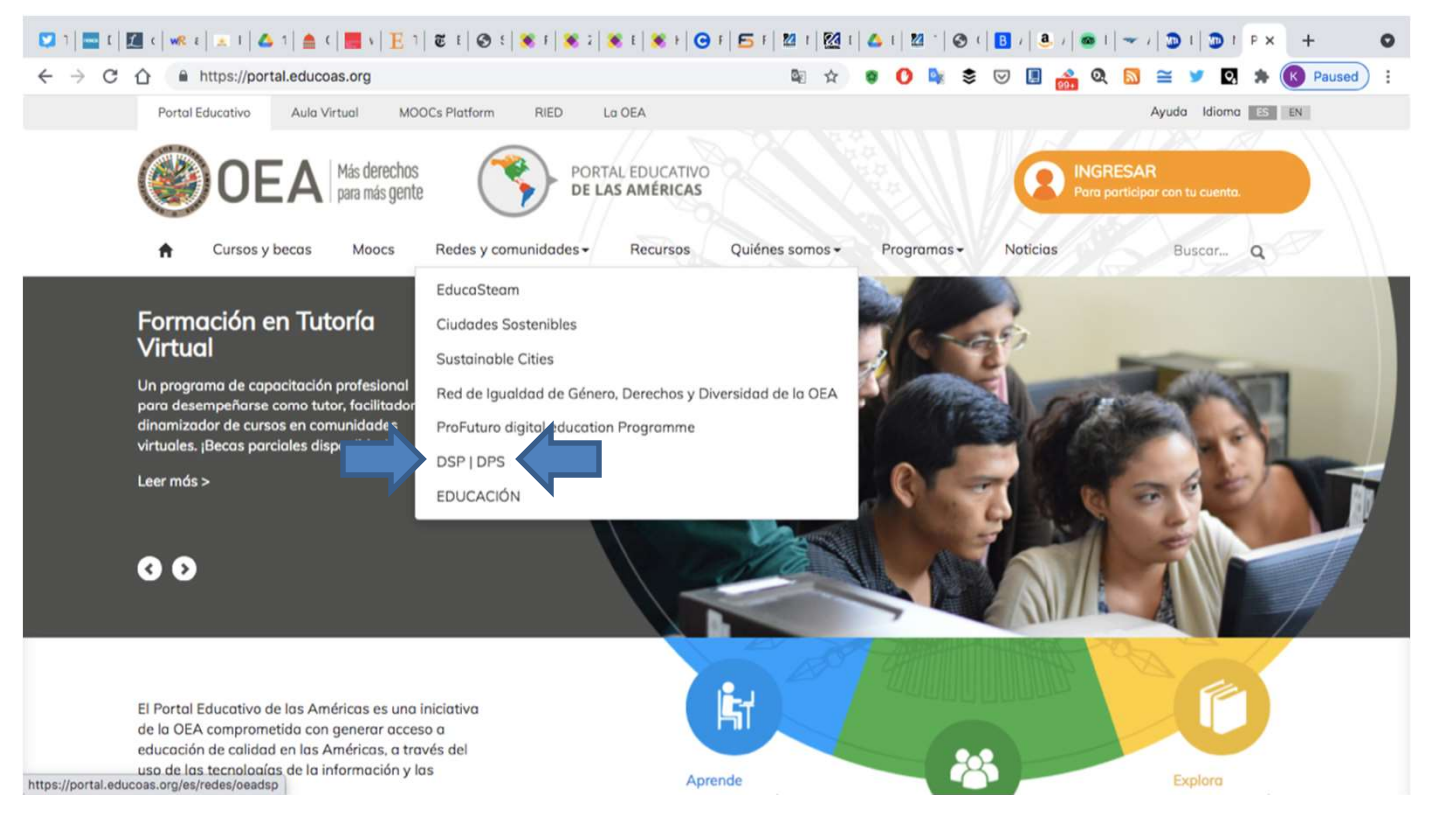

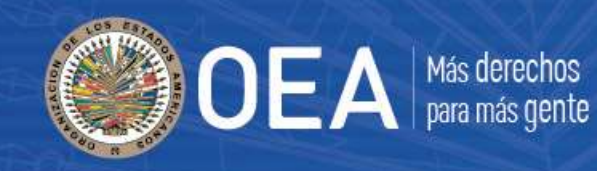

• Hacer clic en el botón naranja de INGRESAR

| + > C A https://po | rtal.educoas.org/es/redes/oeadsp/analistas-criminales-crime-analysts 🔤 🖈 🧕                                                                                                    | 🚺 🌬 📚 🖂 🖪 💑 🍳 🔊 ≅ 🎐 🖸 🇯 🔇 Paused) :          |
|--------------------|----------------------------------------------------------------------------------------------------|----------------------------------------------|
| Portal Educativo   | Aula Virtual MOOCs Platform RIED La OEA                                                                                                    | Ayuda Idioma ES EN                           |
|                    | Más derechos PORTAL EDUCATIVO   para más gente PORTAL EDUCATIVO   y becas Moocs   Redes y comunidades - Recursos   Quiénes somos - Provinción                                         | Programas - Noticias Buscar Q                |
|                    | https://portal.educoas.org/es/redes/oeadsp/analistas-criminales-crime-analysts                                                                                                    | ◎ 🖈 🛛 🖉 📚 🤝 🖪 🍰 🍳 🛸 🖤 🕅                      |
| etar el            | Ingresar                                                                                                    | ×                                            |
| <b>!</b> -         | Tengo una cuenta C                                                                                                    | Quiero registrarme con mi correo electrónico |
| ario               | Correo electrónico * N/                                                                                                    | Nogrbre * Apellido *                         |
|                    |                                                                                                    |                                              |
|                    | Contraseña *                                                                                                    | Dirección de correo electrónico *            |
|                    |                                                                                                    |                                              |
|                    | ¿Olvidaste tu contraseño?                                                                                                    | Contraseña *                                 |
|                    |                                                                                                    | Confirmar contraseña *                       |
|                    |                                                                                                    |                                              |
|                    | Por favor, lee atentamente nuestros términos y condiciones antes de<br>registrarte y usar este sitio. Al registrarte, estás aceptando los términos y<br>condiciones diseascilles acu: | iénero *                                     |
|                    | condiciones disponibles aqui.                                                                                                    | Masculino                                    |
|                    | Pc                                                                                                    | taís                                         |
|                    |                                                                                                    | Estados Unidos 🗸                             |
|                    |                                                                                                    | Ubicar en el mapa                            |
|                    |                                                                                                    | No soy un robot                              |
|                    |                                                                                                    | Crear nueva cuenta                           |

• Completar el formulario

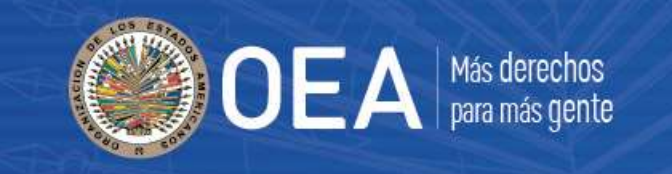

Cuarto, una vez completado el formulario, le aparecerá un mensaje en pantalla titulado: "Sólo un paso más...", avisándole que se le ha enviado un correo electrónico con un enlace de verificación

#### Sólo un paso más...

Te hemos enviado un correo electrónico con un enlace de verificación. Deberás clickear en el enlace para continuar. Por favor, revisa en tu bandeja de entrada. Si no lo encuentras, busca en la carpeta de correo no deseado o SPAM. Si al cabo de 15 minutos no recibes nuestro correo, contáctanos a portal@oas.org.

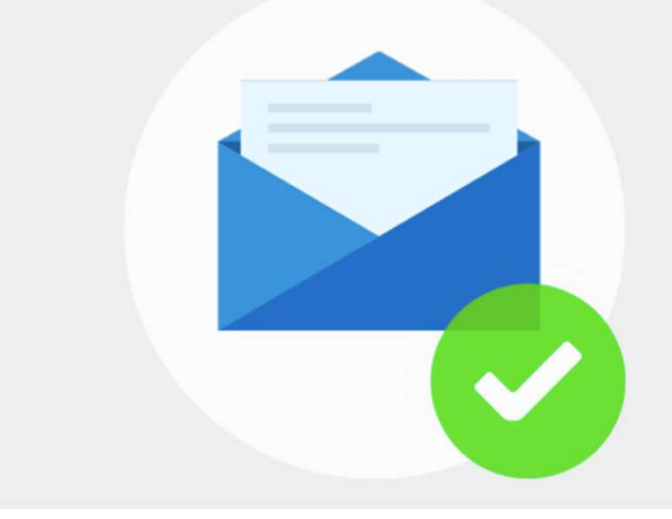

 Cuarto, ir a su cuenta de correo electrónico, encontrar el correo del Portal y hacer clic en el enlace de verificación From: Portal Educativo de las Américas <<u>portal@oas.org</u>> Subject: Tu cuenta en el Portal Educativo de las Américas Date: August 27, 2021 at 11:22:36 PM EDT To:

iHola!

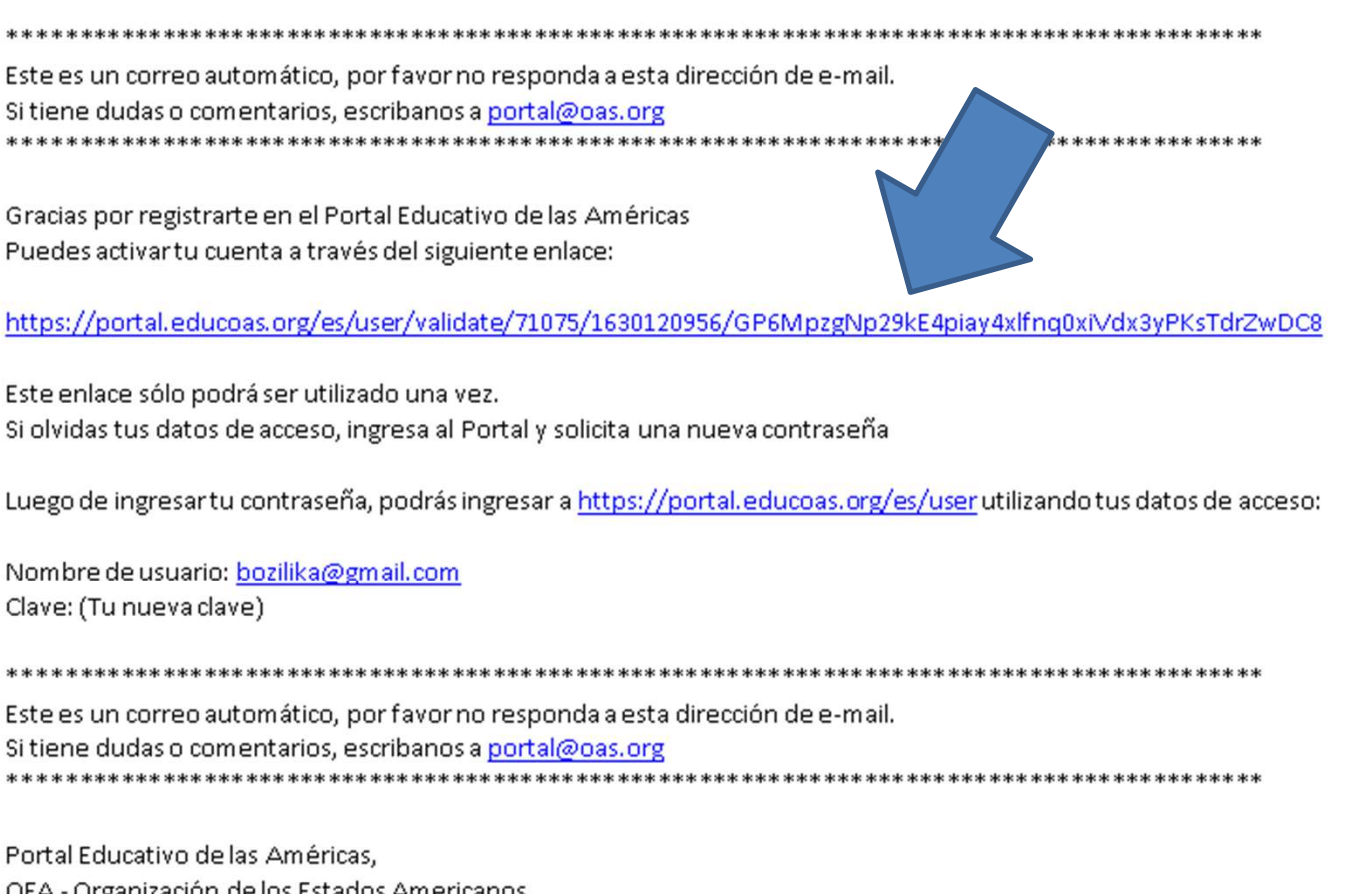

OEA Más derechos para más gente

OEA - Organización de los Estados Americanos. http://www.educacionoea.org

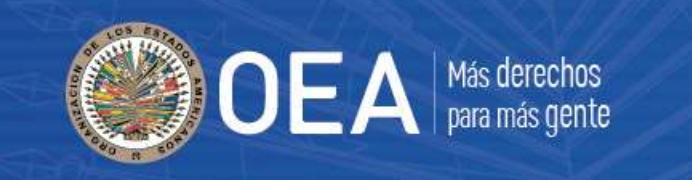

 Quinto, una vez verificada la cuenta, el enlace lo/a llevará a una pantalla de Bienvenida al Portal Educativo de las Américas

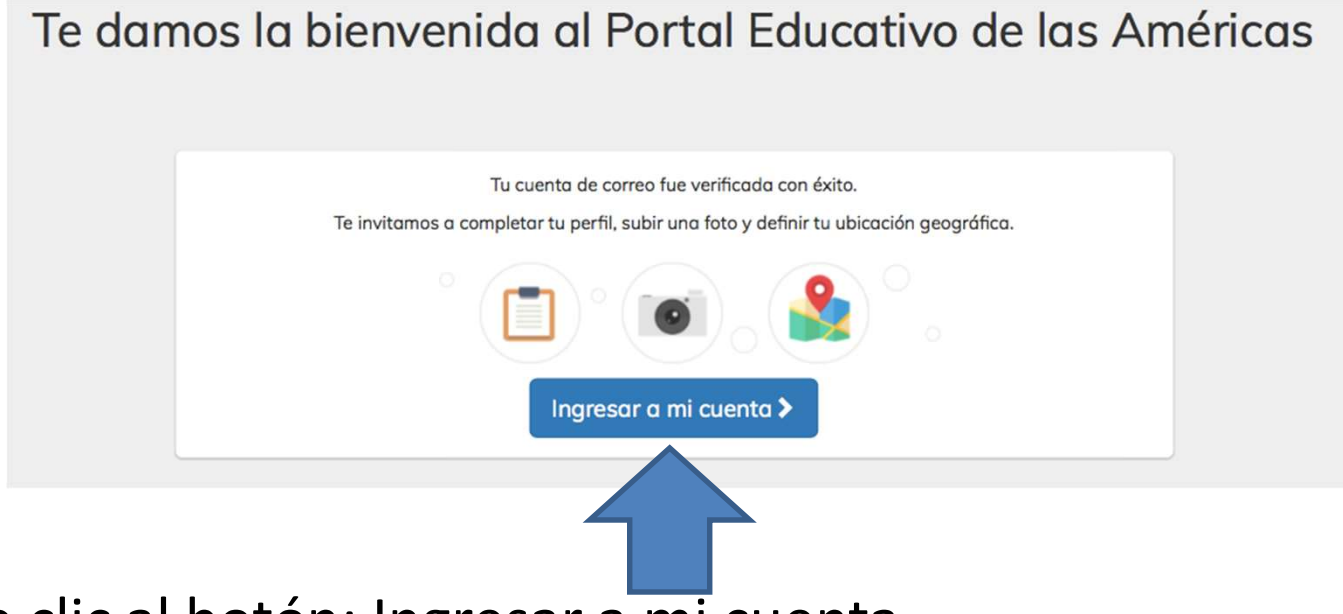

• Darle clic al botón: Ingresar a mi cuenta

• Sexto, completar perfil

| М                                        | i cuenta   |  |
|------------------------------------------|------------|--|
| Nombre *                                 | Apellido * |  |
| Lliliana                                 | Bozi       |  |
| Institución o empresa a la que pertenece | Cargo      |  |
| Bio                                      |            |  |
| Imagen                                   |            |  |
| Subir imagen                             |            |  |
| Choose File no file selected             |            |  |
|                                          |            |  |

| igen           |    |
|----------------|----|
| aís            |    |
| Estados Unidos | \$ |
| stado /        |    |
| rovincia       |    |
| Seleccionar    | *  |

DEA

Más derechos para más gente

Ubicar en el mapa

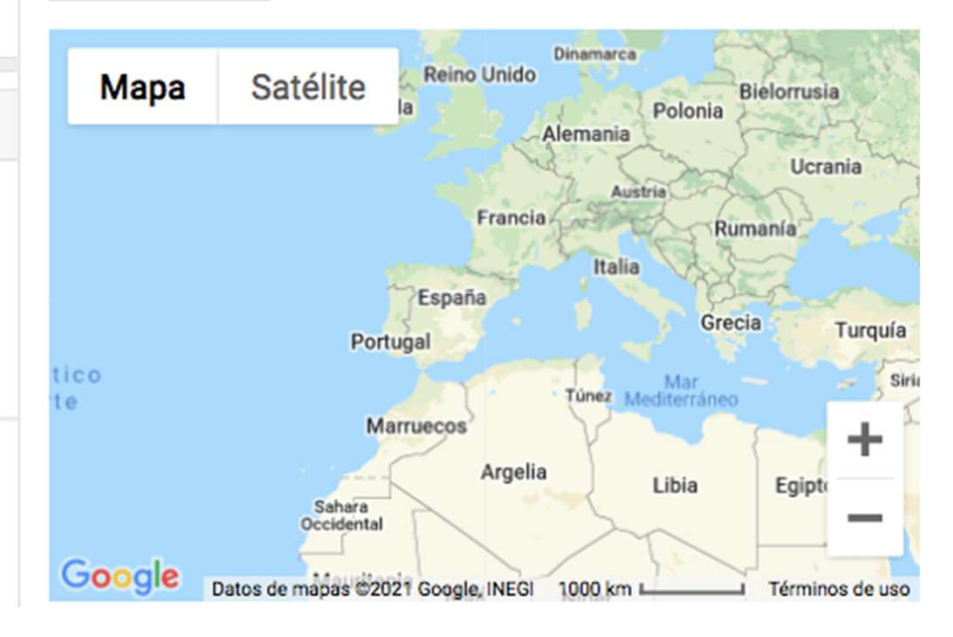

Género \*

Masculino

Femenino

• Ir a la Comunidad-SES

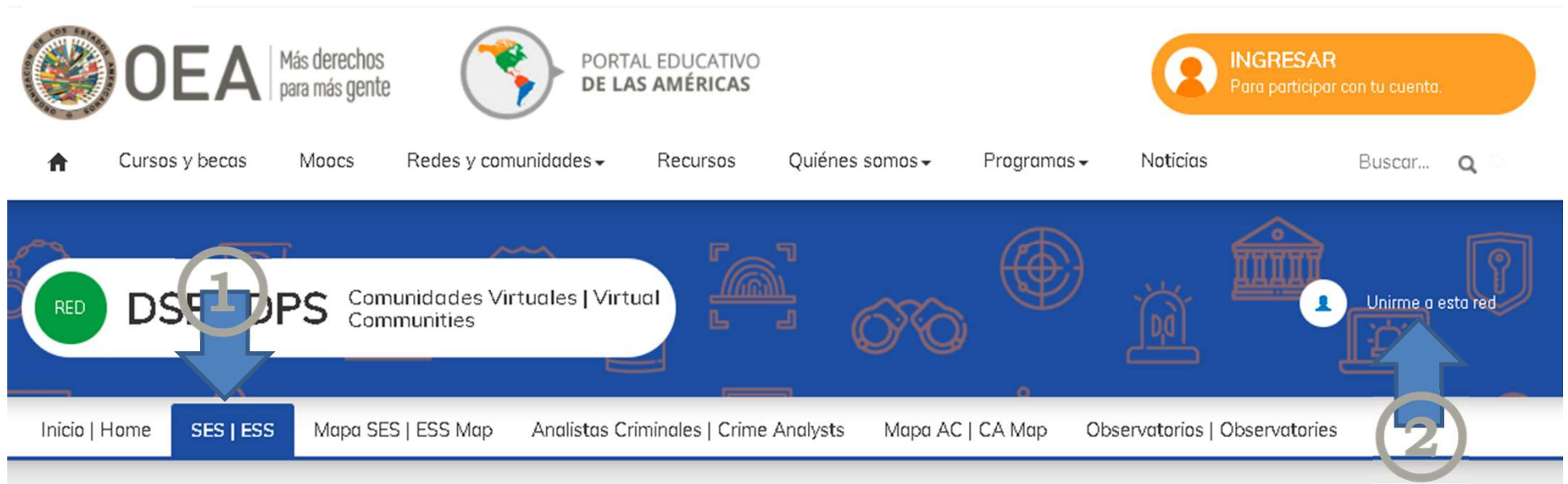

• Darle clic al botón: Unirme a esta red

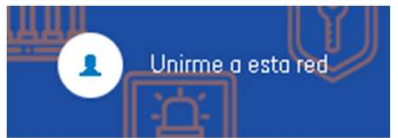

OEA

Más derechos para más gente

- Aparecerá un pop-up con la Solicitud de inscripción
- Escribir breve mensaje
- Dar clic en el botón Solicitar

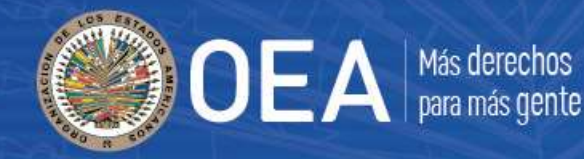

- La administradora:
  - Recibirá correo de solicitud de ingreso pendiente de aprobación

#### Solicitud de ingreso a una red

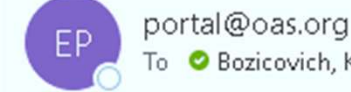

To 🛛 🗢 Bozicovich, Karen

We removed extra line breaks from this message.

<h2>Hello</h2>

Hay una solicitud de ingreso a la red pendiente de aprobación.

- Revisará y aprobará el perfil
- Usted recibirá correo de bienvenida

From: Portal Educativo de las Américas <portal@oas.org> Subject: Te damos la bienvenida a la red: DSP | DPS Date: August 27, 2021 at 11:40:45 PM EDT To: <boxilika@gmail.com>

<h2>Te damos la bienvenida a la red DSP | DPS

Tu solicitud de ingreso fue aprobada. </h2>

Te invitamos a presentarte en la comunidad y explorar las secciones y contenidos.

#### Karen Bozicovich

- Información y Conocimiento
- Departamento de Seguridad Pública
- kbozicovich@oas.org

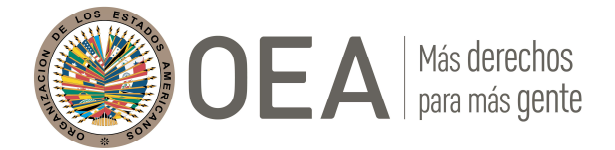

Septiembre 2021